# Contents

| CONTENTS                                     | 1  |
|----------------------------------------------|----|
| INTRODUCTION                                 | 2  |
| WHAT WILL I LEARN?                           | 2  |
| WHAT DATA DO I HAVE?                         | 2  |
| OPENDATA FOLDER                              | 3  |
| RASTER AND VECTOR DATA                       | 3  |
| ARCGIS                                       | 4  |
| ArcMap                                       | 5  |
| ArcCatalog                                   | 7  |
| ArcToolbox                                   | 8  |
| START ARCMAP                                 | 9  |
| IMPORT STREETVIEW RASTER MAP DATA            | 10 |
| IMPORT CODE POINT POLYGONS                   | 14 |
| Amend Symbology of Code Point Polygons       | 16 |
| IMPORT POINT DATA                            | 19 |
| IMPORT VECTOR MAP DISTRICT DATA              | 25 |
| AMEND VECTOR MAP DISTRICT SYMBOLOGY          | 28 |
| METHOD 1 – AMEND SYMBOLOGY USING LAYER FILES | 28 |
| METHOD 2 – USE ATTRIBUTE DATA                | 32 |
| SELECTING MAP FEATURES                       | 35 |
| SELECT POSTCODES                             | 35 |
| Select Private Roads                         | 37 |
| SELECT PRIVATE ROADS WITH NE1 POSTCODES      | 40 |
| EXPORT YOUR SELECTED RECORDS                 | 42 |

# Introduction

This guide contains instructions for viewing several types of map data from Digimap Ordnance Survey Collection in ArcGIS.

You will need access to ArcGIS software to complete all of the exercises in this guide. No prior knowledge of ArcGIS is required. The instructions and images have been prepared using ArcGIS version 10.1.

#### What will I learn?

- The key applications used in ArcGIS desktop software
- How to:
  - o add raster and vector map data to ArcMap
  - o add point data to ArcMap
  - o amend symbology of map layers
  - o select vector map features

#### What data do I have?

We have downloaded data from Digimap for you. The data we have downloaded is covered by the following licence:

OS OpenData licence: <u>http://www.ordnancesurvey.co.uk/oswebsite/docs/licences/os-opendata-licence.pdf</u>

We have intentionally downloaded data that is covered by this 'open' licence, in order that we can provide data freely with this training exercise.

Please remember that when you download data from Digimap Collections, the data is typically covered by the Digimap licence(s), meaning that the **use of the map data is strictly limited to educational use.** 

Familiarise yourself with the Digimap licences here:

http://digimap.edina.ac.uk/webhelp/digimapsupport/about.htm#access/licence\_agreement s.htm

### **OpenData folder**

You have a folder called **OpenData**, with some sub-folders. Here's a summary of the data in these folders:

| Name                                                         | Date modified    | Туре              |
|--------------------------------------------------------------|------------------|-------------------|
| 🌗 codepoint-poly_172415                                      | 17/04/2013 16:44 | File folder       |
| 🌗 layers                                                     | 25/04/2013 16:21 | File folder       |
| 🌗 streetview_172418                                          | 18/04/2013 10:05 | File folder       |
| 퉬 Vector Map District                                        | 01/05/2013 10:48 | File folder       |
| 🔊 gazetteer_results_36ae08ce_7664_4017_90d2_7b87068b6efe.csv | 18/04/2013 15:19 | Microsoft Excel C |

- **Code Point Polygons** postcode boundaries for the North-East postal region. Downloaded from Digimap OS in Shape file format.
- Layers layer files, for use with Vector Map District map data, used to apply a cartographic style to the map. Available from Digimap help pages.
- **OS Streetview** 1:10000 scale raster map. Downloaded from Digimap Ordnance Survey Collection in TIFF format.
- Vector Map District (VMD)
  - Vector map topographic map data, downloaded in Shape file format from Digimap Ordnance Survey Collection.
  - VMD is provided in 100 x 100 km square tiles from Digimap. We have 'clipped' the large tile to a smaller area of Newcastle city centre.
- **Gazetteer** point data. A selection of place name data for the Newcastle area, downloaded from the Gazetteer Plus service in Digimap OS, in CSV format.

#### **Raster and Vector data**

A raster consists of a matrix of cells (or pixels) in a grid, where each cell contains a value representing information, such as temperature. Rasters are scanned maps, digital aerial photographs, satellite imagery or digital photographs.

Vector map data represents geographic features with points, lines and polygons. Each point is a pair of geographic coordinates. Vector data can store information about the attributes of the map features.

Please read this Ordnance Survey page on raster and vector data:

http://www.ordnancesurvey.co.uk/support/understanding-gis/raster-vector.html

# ArcGIS

ArcGIS is **Geographic Information System** software that is used to view and analyse geospatial data.

There are different levels of license for ArcGIS, but all levels include two applications: ArcMap and ArcCatalog.

- ArcMap is the application you work with to explore and analyse data and make maps.
- ArcCatalog is the application you work with to manage data.

Some ArcGIS Desktop products include additional applications, such as:

• ArcToolbox<sup>™</sup> - an application that contains many tools for GIS tasks. You can access ArcToolbox from both ArcMap and ArcCatalog.

## ArcMap

The ArcMap interface consists of the table of contents on the left and the map display area on the right, as well as a number of toolbars and menus for working with the map and its data.

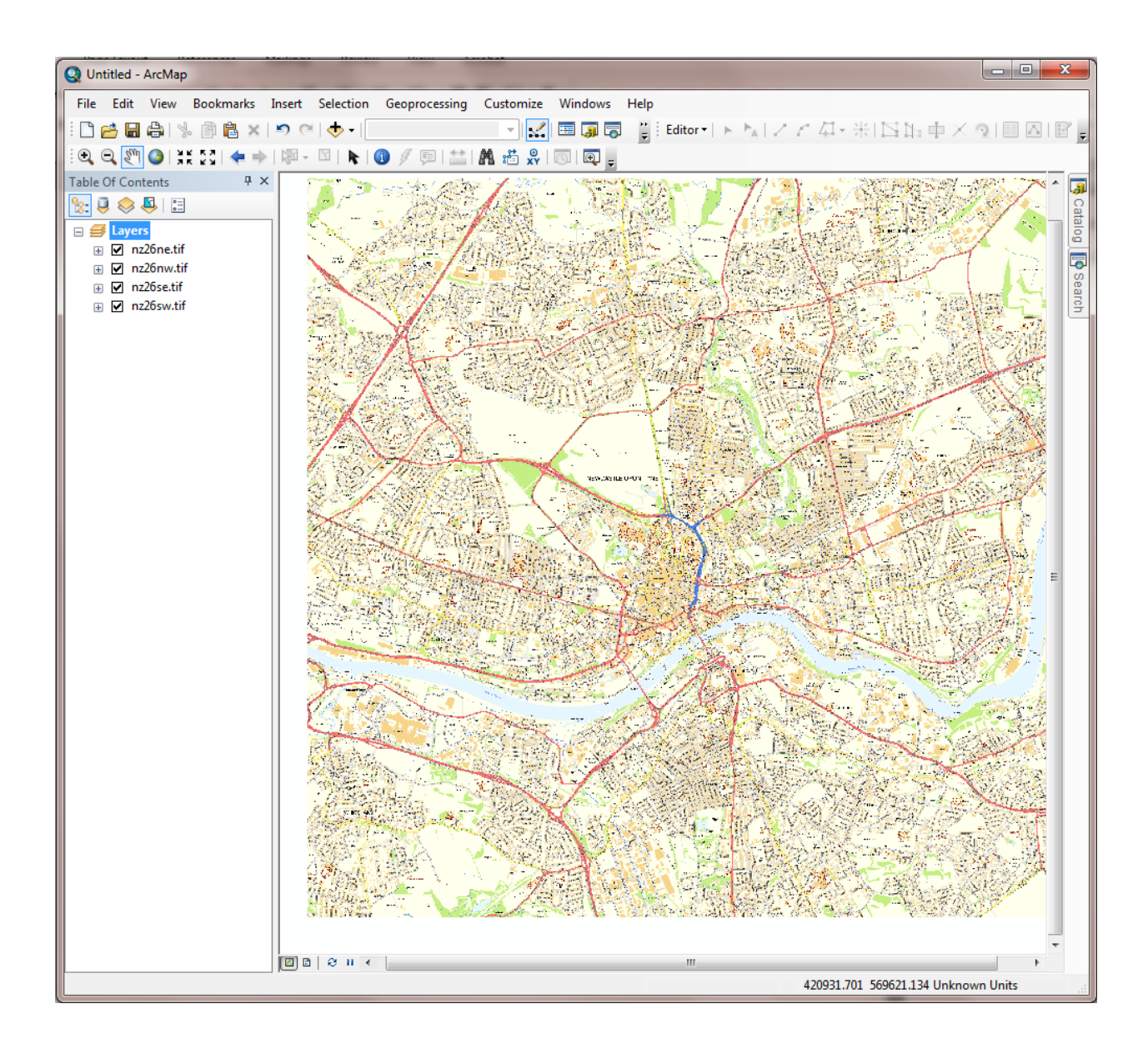

#### Table of contents

The order of layers within the table of contents is important; the layers at the top of the table of contents draw on top of the layers below them.

Therefore, you should put the layers that form the background of your map, such as the ocean, at the bottom of the table of contents.

#### Map display area

There are two views for working with data: data view and layout view.

You will find buttons to switch between views at the bottom left of the map display area.

| m |
|---|

In data view, you explore, edit, query, analyse, and symbolise data.

In layout view, you arrange data frames and add other map elements, such as scale bars, titles, and legends, to create a map layout that can be published in print or digital form.

#### **Toolbars**

The Standard and Tools toolbars are visible in this screen. Toolbar options are available from View > Toolbars on the main menu. Toolbars can be floating or fixed.

| ſ | Q  | Un  | titled -   | ArcMap | >         |      |        |          |       |            |           | _       |            |
|---|----|-----|------------|--------|-----------|------|--------|----------|-------|------------|-----------|---------|------------|
|   | F  | ile | Edit       | View   | Bookm     | arks | Insert | Selectio | n Geo | processing | Customize | Windows | Help       |
|   | 1  | 3   | 1          | 8      | . 🖻 🕻     | ×    | 50     | - 🔶 -    |       |            |           | 🖽 🇊 👼   | ] <b>¦</b> |
|   | :0 | Q   | <b>i</b> 🧐 | 3 🕻    | K K X   < | €⇒   | 1/20 - |          | 1     | 7 🗊   🍀    | M 🛍 🕺     | 💿   편 🖕 | _          |
| l | -  |     |            |        |           |      |        |          |       |            |           |         |            |

## ArcCatalog

ArcCatalog is the ArcGIS application designed for browsing, managing, and documenting geographic data. Think of ArcCatalog as a window into your GIS database. From ArcCatalog you can access data stored on your computer's hard drives, local networks, and even the Internet.

To access data, you create a connection to its location (such as a folder on your C: drive). Collectively, the connections you create are called the Catalog.

The Catalog tree, on the left, can be used to browse and preview data.

The preview pane on the right provides three different tabs for previewing information about the data; contents, preview and metadata.

| 🧈 ArcCatalog - ArcInfo - M:\CPD\GISWirtualCampus\LearnA                                                                                                    | rcGIS\Start\tourism.mxd                                                                                       |
|----------------------------------------------------------------------------------------------------|----------------------------------------------------------------------------------------------------|
| <u>Eile E</u> dit <u>V</u> iew <u>G</u> o <u>T</u> ools <u>W</u> indow <u>H</u> elp                                                                                                    |                                                                                                    |
| Data Conversion ▼     Image: Image: Im                                                                                                    | <b>⋈?   @ @ @ @   @   #</b>                                                                                   |
| Location: M:\CPD\GIS\VirtualCampus\LearnArcGIS\Start\tourism.mxd                                                                                                    | <b>_</b>                                                                                                    |
| Stylesheet: FGDCESRI 🗾 🗐 🖆 🗃 👪                                                                                                    |                                                                                                    |
| C:<br>C:<br>C:<br>C:<br>MMLayers<br>shape files<br>D:<br>M:<br>CPD<br>CIPD<br>CIPD<br>CIPD<br>CIPD<br>CIPD<br>Cipt<br>Citor<br>Citor<br>Cipt<br>Citor<br>Citor | Contents Preview Metadata<br>Name: tourism.mxd<br>Type: Map Document<br>San Diego, California<br>Freview Pane |

# ArcToolbox

ArcToolbox provides an organised collection of tools used for GIS analysis, data management, and data conversion.

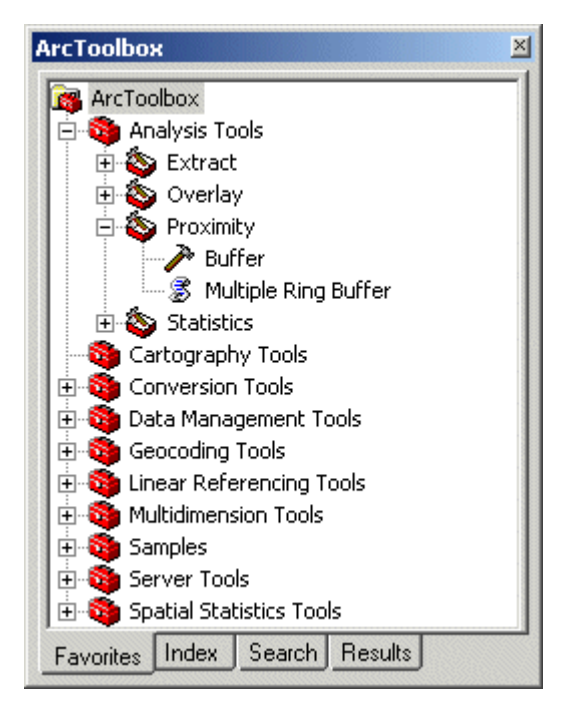

The number of tools you have depends on your ArcGIS license.

# Start ArcMap

- **1.** Start ArcMap from your list of programs.
- 2. Select New Maps > Blank map.
- 3. Click OK.

| Q ArcMap - Getting Started                                                                                           |                                  |                      | <b>X</b>              |
|----------------------------------------------------------------------------------------------------|----------------------------------|----------------------|-----------------------|
| Open existing map or make new ma                                                                                     | ap using a template              |                      |                       |
| Existing Maps                                                                                                    | My Templates                     |                      | · · · ·               |
| - Recent<br>- Browse for more<br>- New Maps<br>- My Templates<br>- Templates<br>- Templates<br>- Standard Page Sizes |                                  |                      | W                     |
| Architectural Paç<br>ISO (A) Page Siz<br>North American (                                                            | Blank Map                        |                      |                       |
| Traditional Layouts Industry                                                                                         | Architectural Page Sizes         |                      | <b>^</b>              |
| USA<br>World<br>Browse for more                                                                                      | 9 in.<br>x<br>12 in.             | 9 in.<br>x<br>12 in. | 12 in.<br>x<br>18 in. |
| •                                                                                                    | ARCH A Landscape                 | ARCH A Portrait      | ARCH B Landscape      |
| C:\Users\Viv\AppData\Roaming\E                                                                                       | SRI\Desktop10.1\ArcMap\Templates | Wormal.mxt           |                       |
| Default geodatabase for this ma                                                                                      | ap:                              |                      | What is this?         |
| C:\Users\Viv\Documents\ArcGI                                                                                         | S\Default.gdb                    |                      | - 🖻                   |
| Do not show this dialog in the                                                                                       | future.                          |                      | OK Cancel             |

#### **Import Streetview raster map data**

Let's add the OS Streetview raster map data.

Raster maps are provided in TIFF image format from Digimap.

These files are straightforward to work with in GIS; they require no preparation or conversion.

- 1. Click File > Add Data > Add Data, or the yellow icon with a plus sign on it.
- 2. You may need to connect to the folder that contains your Digimap data. ArcGIS does not automatically see your data folder. Click the **Connect to folder** button, a yellow

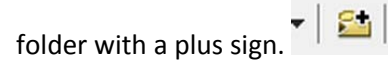

- 3. Select the folder **OpenData**.
- 4. Click OK.
- 5. Navigate to the folder OpenData > streetview.
- 6. Use CTRL-click to select all 4 .tif files.
- 7. Click Add.

| Add Data                                                           |                                                   | ×    |
|--------------------------------------------------------------------|---------------------------------------------------|------|
| Look in: 🛅                                                         | streetview_172418 🔹 🏠 🏠 🗔   🏥 🗸   🖴 🗎             | i) 📦 |
| nz26ne.tif<br>nz26nw.tif<br>nz26se.tif<br>nz26sw.tif<br>os_open_co | nditions.txt                                      |      |
| Name:                                                              | nz26ne.tif; nz26nw.tif; nz26se.tif; nz26sw.tif Ad | d    |
| Show of type:                                                      | Datasets, Layers and Results                      | cel  |

- 8. If asked to create pyramids, say Yes.
- 9. Tick the box 'use my choice and do not show this dialog...'

| ſ | Create pyramids for nz26ne.tif (5000 x 5000)                                                                                                  | ×                         |  |  |  |  |
|---|----------------------------------------------------------------------------------------------------|---------------------------|--|--|--|--|
|   | This raster data source does not have pyramids or contains insufficient pyramids.<br>Pyramids allow for rapid display at varying resolutions. |                           |  |  |  |  |
|   | Pyramid building may take a<br>Would you like to create                                                                                       | few moments.<br>pyramids? |  |  |  |  |
|   | About pyramids Yes No Cancel                                                                                                    |                           |  |  |  |  |
|   | Pyramid resampling technique                                                                                                    | Nearest Neighbor 🗸        |  |  |  |  |
|   | Pyramid compression type                                                                                                    | Default 👻                 |  |  |  |  |
|   | Compression quality                                                                                                    | 75                        |  |  |  |  |
|   | Use my choice and do not show this dialog in the future.                                                                                      |                           |  |  |  |  |

10. If you receive this error, message, click OK:

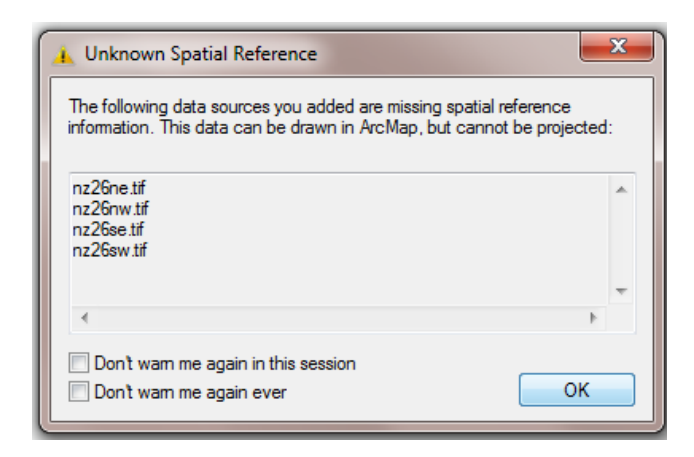

In this exercise we will add several different map data files to ArcMap. The table of contents can get quite busy. Let's create a group layer to contain all of our Streetview data together.

- 11. Right-click on Layers.
- 12. Select New Group Layer.

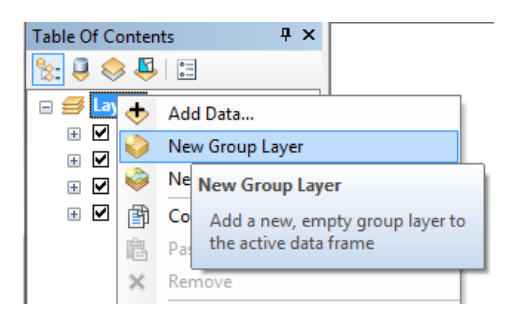

13. Now right click on the New Group Layer and select Properties.

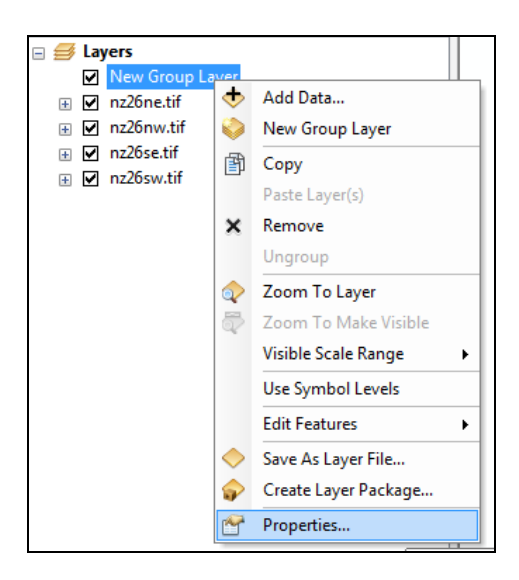

- 14. Select the General Tab.
- 15. Type **Streetview** in the Layer Name box.

| Group Layer Properties                                                 | ×            |
|------------------------------------------------------------------------|--------------|
| General Group Display                                                  |              |
| Layer Name: Streetview                                                 | Visible      |
| Description:                                                           | *            |
|                                                                        | _            |
| Credite:                                                               |              |
|                                                                        |              |
| You can specify the range of scales at which this layer will be shown: |              |
| Show layer at all scales                                               |              |
| On't show layer when zoomed:                                           | ( 11 - S     |
| Out beyond:  None> - (minimum scale)                                   |              |
| In beyond: <pre></pre>                                                 | and the      |
| ОК                                                                     | Cancel Apply |

- 16. Click OK.
- 17. Click and drag all the Streetview layers to the new group layer.

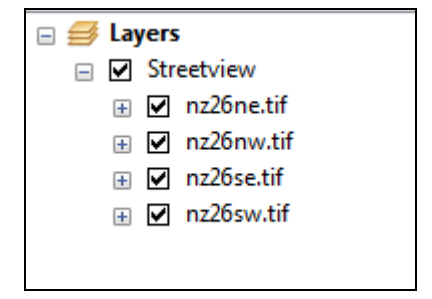

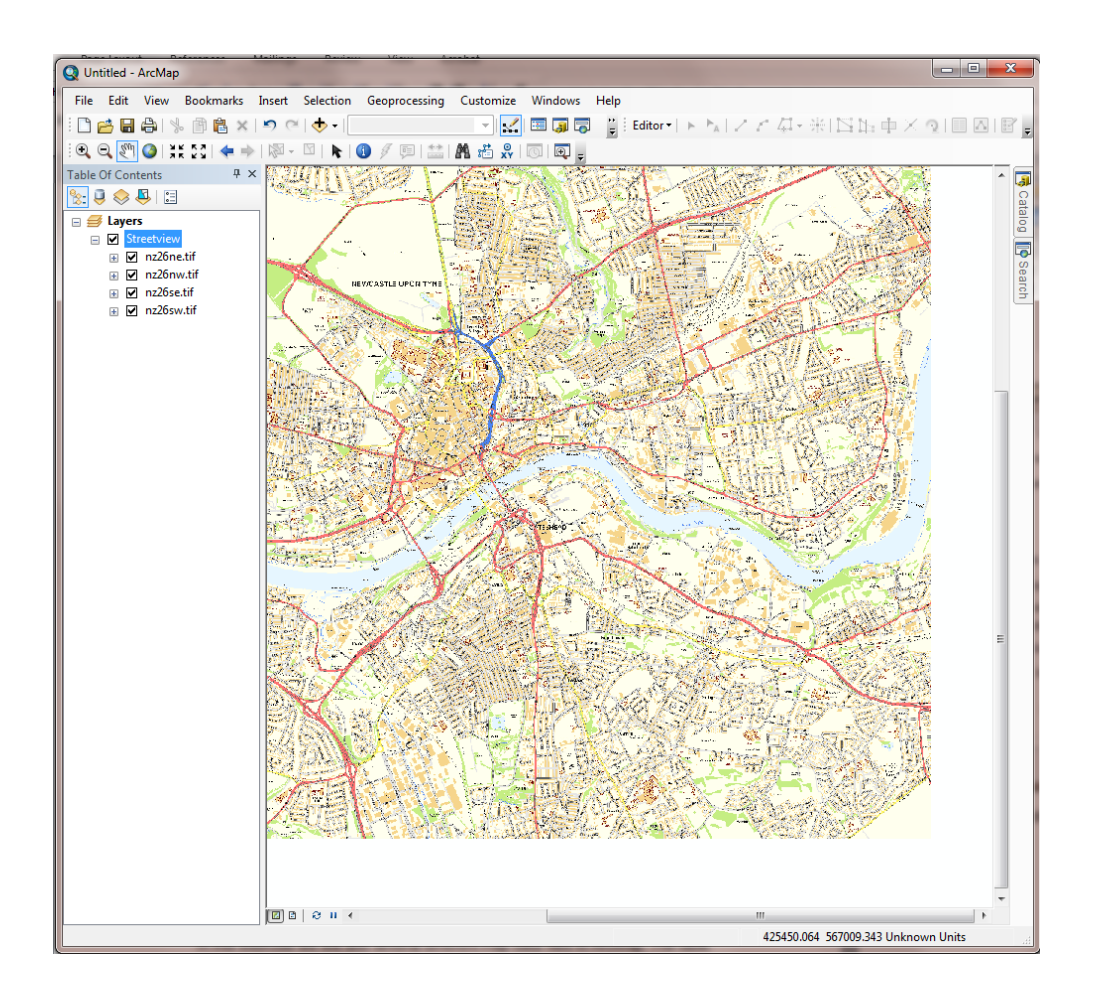

Your ArcMap window should look similar to this:

- 18. Save your ArcMap document. Click File > Save as.
- 19. Name the file and click Save.

# **Import Code Point Polygons**

Code-point polygons are GB postcode boundaries, showing the geographic extent of each postcode unit. These can be downloaded from Digimap's Ordnance Survey Collection in Shape file format, which is compatible with ArcGIS and many other GIS software packages.

- 1. Click Add Data.
- 2. Navigate to the **codepoint-poly** folder. Double click on it, then double click NE.
- 3. Click ne.shp and click Add.

| Add Data      | ×                                    |
|---------------|--------------------------------------|
| Look in: 🛅 r  | ne 🔹 🔁 🔁 🐨 🗞                         |
| ne.shp        | bxt                                  |
| ne_vstreet_l  | ookup.txt                            |
|               |                                      |
|               |                                      |
|               |                                      |
|               |                                      |
| Name:         | ne.shp Add                           |
| Show of type: | Datasets, Layers and Results  Cancel |
|               |                                      |

You should see a new layer in the Table of Contents area.

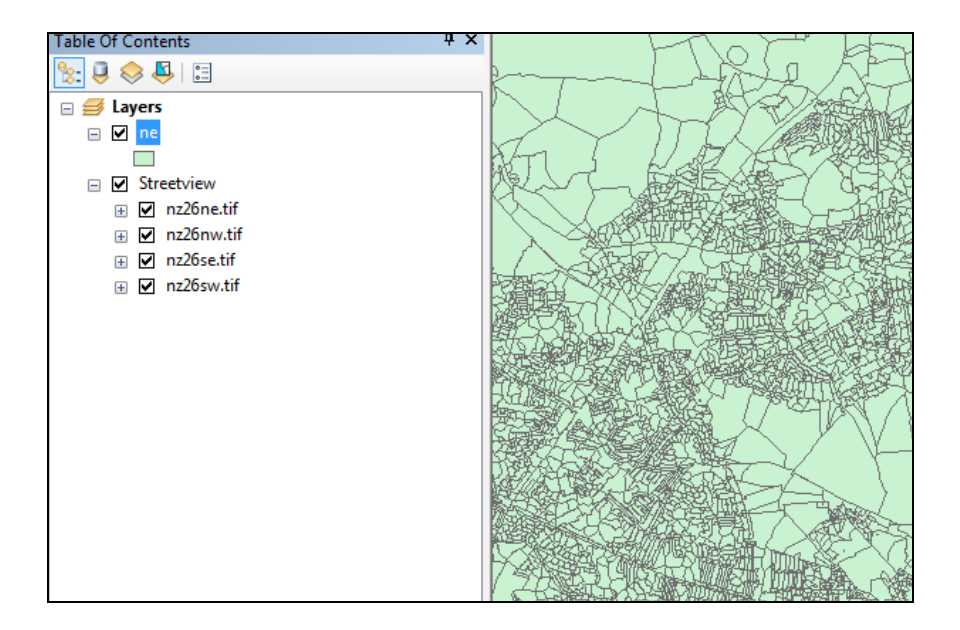

Our NE.shp file has covered our Streetview data.

Let's amend the appearance of the Code Point Polygons layer so we can see the Streetview data too.

### Amend Symbology of Code Point Polygons

1. Click once, on the rectangle shape under the text **ne** in the table of contents:

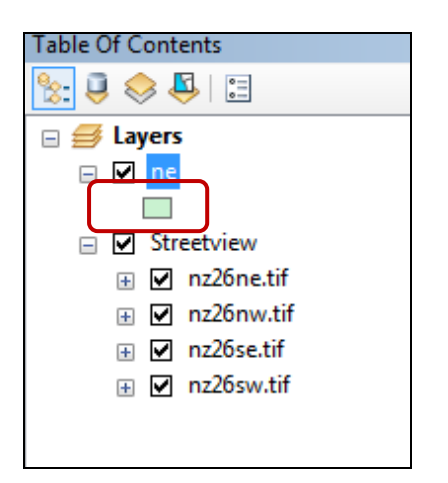

The Symbol Selector dialog box will open.

- 2. Click on the drop down arrow next to Fill Color.
- 3. Select No Colour.

Now change the border width and colour of the Code Point Polygons, so they will stand out more on our map.

- 4. Select Outline Width of 2.00.
- 5. Select an outline colour of your choice, anything that will stand out. We have selected red.
- 6. Click OK.

| Type here | to search  | ▼ 😫 🔊 🛨           | Current Symbol   |
|-----------|------------|-------------------|------------------|
| Search:   | All Styles | Referenced Styles |                  |
| ESRI —    |            |                   |                  |
| Green     | n Blue     | Sun               | Fill Color:      |
|           |            |                   | Outline Width:   |
| Hollov    | v Lake     | Rose              | Outline Color:   |
|           |            |                   | Edit Symbol      |
| Beige     | Yellow     | Olive             | Save As Reset    |
|           |            |                   |                  |
| Green     | Jade       | Blue              |                  |
|           |            |                   | Style References |

- 7. Zoom in for a closer look. Is your raster data visible through the Code Point Polygons?
- 8. Zoom in by moving the scroll wheel on your mouse away from your screen.
- 9. Or select the Zoom In button from the toolbar, then click and drag to draw a rectangle over the map where you wish to zoom in.

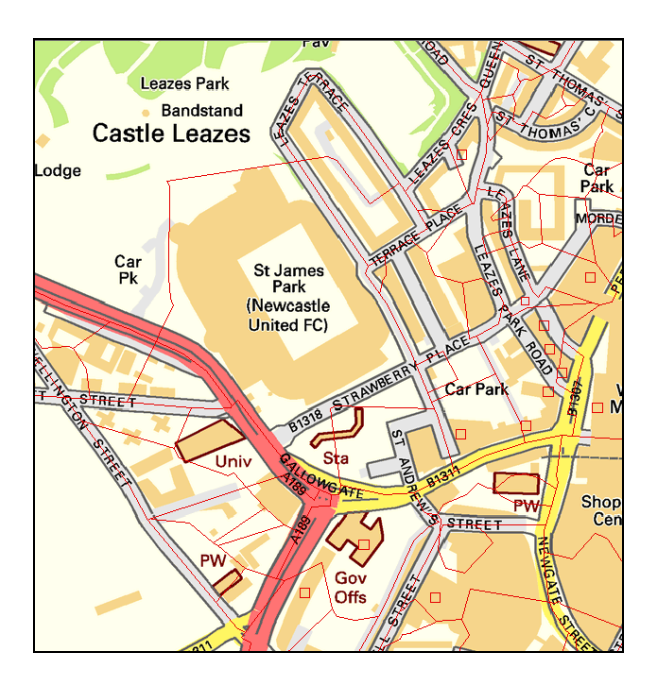

It would be useful to label the polygons with their postcode.

- 10. Right-click on **ne** in the table of contents.
- 11. Click Label Features.

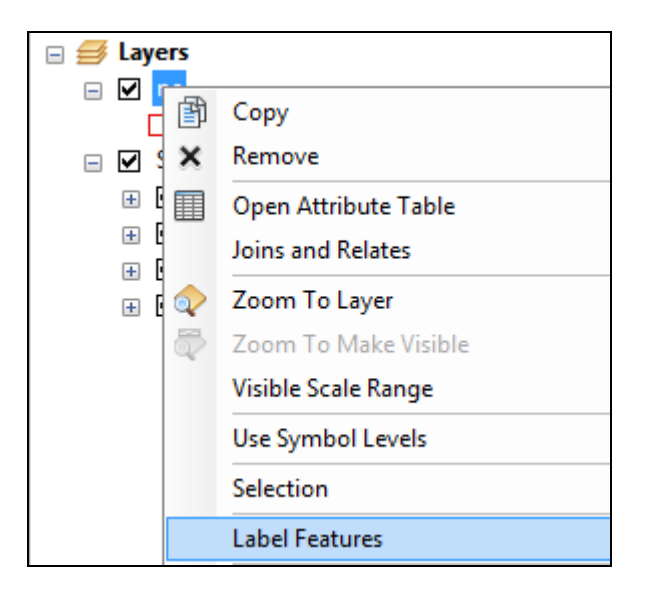

Postcodes should now have been added to your polygons.

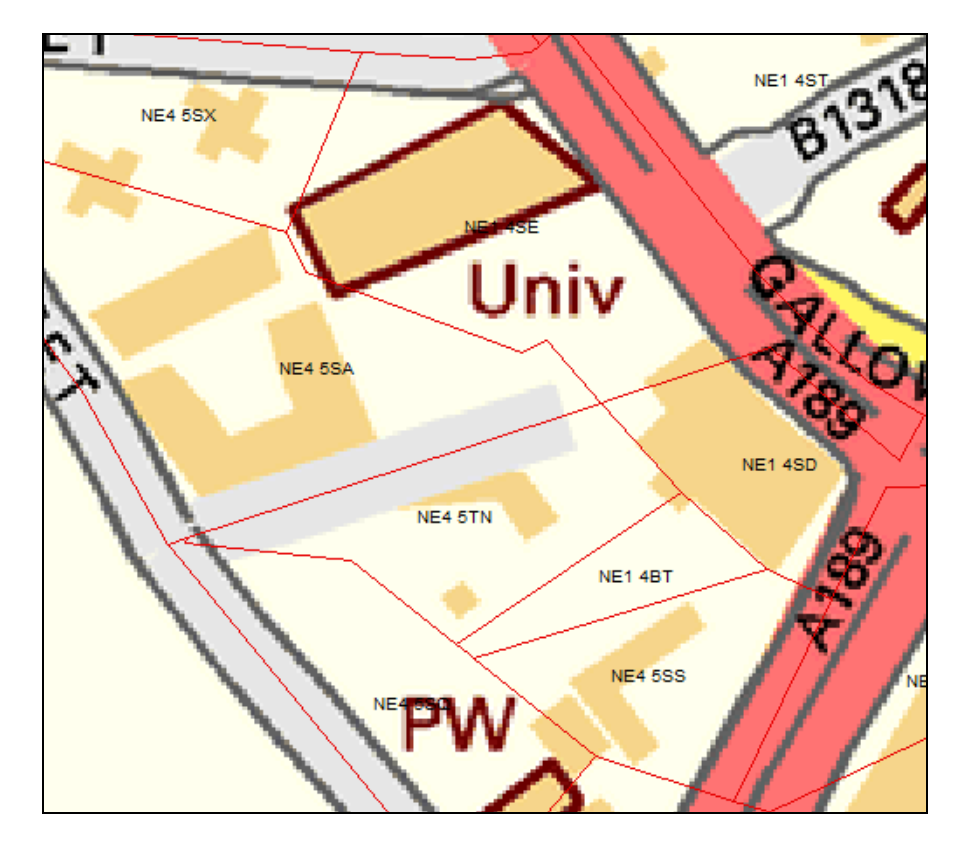

12. For more labelling options, right-click on **ne > Properties > Labels.** 

August 2014

# Import point data

Now we are going to add some point data to our map. This is vector map data.

In your OpenData folder you will see a CSV file, gazetteer\_results....CSV

| Name                                                         | Date modified     | Туре              |
|--------------------------------------------------------------|-------------------|-------------------|
| 🍌 codepoint-poly_172415                                      | 17/04/2013 16:44  | File folder       |
| 🌗 layers                                                     | 25/04/2013 16:21  | File folder       |
| 🍌 streetview_172418                                          | 18/04/2013 10:05  | File folder       |
| 🎍 Vector Map District                                        | 01/05/2013 10:48  | File folder       |
| 🔊 gazetteer_results_36ae08ce_7664_4017_90d2_7b87068b6efe.csv | 1.8/04/2013 15:19 | Microsoft Excel C |

This file was downloaded from the Gazetteer Plus service in Digimap's Ordnance Survey Collection.

The file contains around 90 place names in the Newcastle area, along with their geographic coordinates.

When we add this data to the map, we will see each place name as a point on the map.

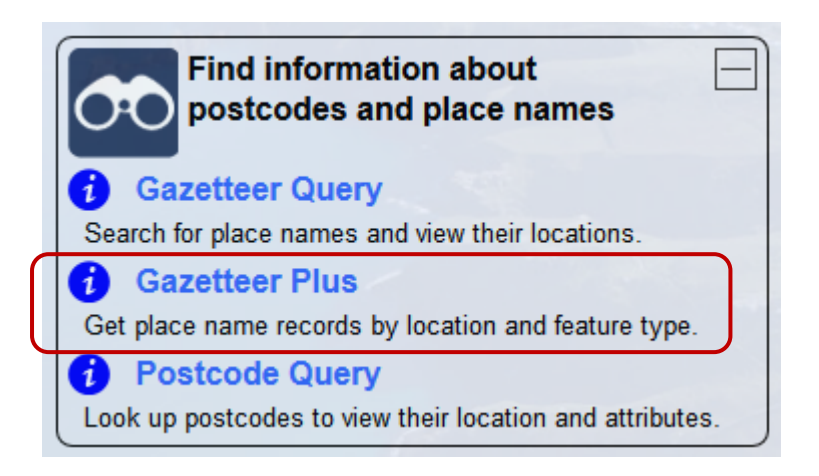

1. In ArcMap, click File > Add Data > Add XY Data.

| 🔍 ne | wcastle.mxd - ArcMap |           |              |                                                                                                    |  |  |  |
|------|----------------------|-----------|--------------|----------------------------------------------------------------------------------------------------|--|--|--|
| File | Edit View Bookmarks  | Insert Se | lectio       | on Geoprocessing Customize Win                                                                                                    |  |  |  |
|      | New                  | Ctrl+N    | <b>b</b> - I |                                                                                                    |  |  |  |
| 1    | Open                 | Ctrl+0    | k            | 🚺 🖉 💷 🔛 🗛 🚜 🖉 💽                                                                                                    |  |  |  |
|      | Save                 | Ctrl+S    | q            |                                                                                                    |  |  |  |
|      | Save As              |           |              |                                                                                                    |  |  |  |
|      | Save A Copy          |           | -            | The second and the second and the se |  |  |  |
|      | Share As             | •         |              | h h h and t                                                                                                    |  |  |  |
|      | Add Data             | ×         | ¢            | Add Data                                                                                                    |  |  |  |
|      | Sign In              |           |              | Add Basemap                                                                                                    |  |  |  |
|      | ArcGIS Online        |           |              | Add Data From ArcGIS Online                                                                                                    |  |  |  |
|      | Page and Print Setup |           | **+<br>* *   | Add XY Data                                                                                                    |  |  |  |

The first step is to identify our CSV file.

2. Click the Yellow folder icon, navigate to and select the file.

| Add XY Data                                                                   |
|-------------------------------------------------------------------------------|
| A table containing X and Y coordinate data can be added to the map as a layer |
| Choose a table from the map or browse for another table:                      |
| gazetteer_results_36ae08ce_7664_4017_90d2_7b8 💌 🖻                             |

3. Click Add.

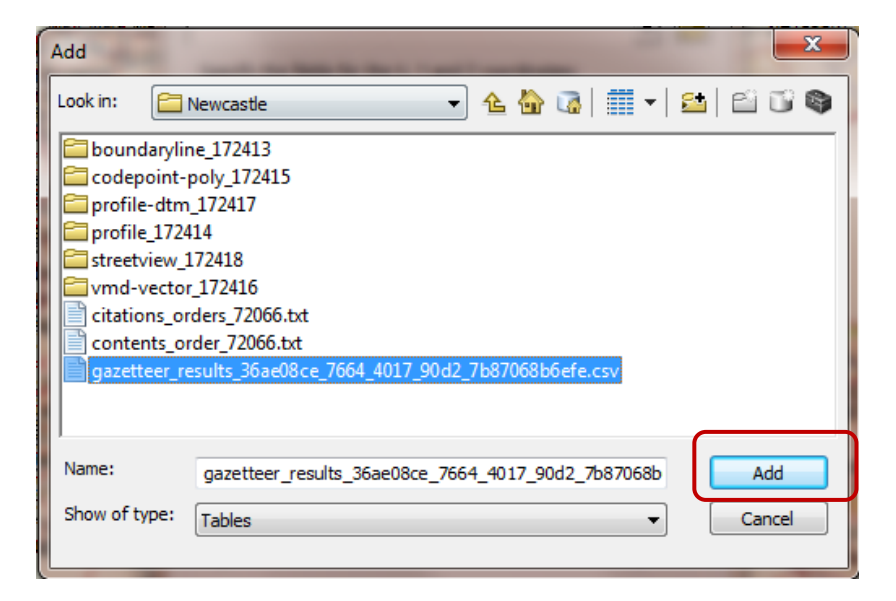

- 4. Select Easting (X) and Northing (Y) as the X and Y fields.
- 5. Click Edit to identify the coordinate system as British National Grid.

| Add XY Data                                                 |                                                                                                    |  |  |  |  |  |
|-------------------------------------------------------------|----------------------------------------------------------------------------------------------------|--|--|--|--|--|
| A table contai<br>map as a laye                             | ning X and Y coordinate data can be added to the $\ensuremath{\mathbf{r}}$                                                |  |  |  |  |  |
| Choose a tabl                                               | e from the map or browse for another table:                                                                               |  |  |  |  |  |
| gazettee                                                    | r_results_36ae08ce_7664_4017_90d2_7b8                                                                                     |  |  |  |  |  |
| X Field:                                                    | Easting                                                                                                    |  |  |  |  |  |
| Y Field:                                                    | Northing 🗸                                                                                                    |  |  |  |  |  |
| Z Field:                                                    | <none></none>                                                                                                    |  |  |  |  |  |
| Description<br>Projected<br>Name: Bi<br>Geograph<br>Name: G | Description:  Projected Coordinate System: Name: British_National_Grid  Geographic Coordinate System: Name: GCS_OSGB_1936 |  |  |  |  |  |
| •                                                           | 4                                                                                                    |  |  |  |  |  |
| Show De                                                     | etails Edit                                                                                                    |  |  |  |  |  |
| 🔽 Warn me i                                                 | f the resulting layer will have restricted functionality                                                                  |  |  |  |  |  |
| About adding                                                | XY data OK Cancel                                                                                                    |  |  |  |  |  |

- Select Projected Coordinate Systems > National Grids > Europe > British National Grid.
- 7. Click OK.

| Spatial Reference Properties                                                            |           |
|-----------------------------------------------------------------------------------------|-----------|
| XY Coordinate System                                                                    |           |
| Type here to search 🔻 🍳 🕷                                                               | 0   🚭 - 🔆 |
| Europe                                                                                  | •         |
| Belge Lambert 1972                                                                      |           |
| Belge Lambert 2005                                                                      |           |
| British National Grid                                                                   |           |
| CH1903 LV03                                                                             | -         |
| Current coordinate system:                                                              |           |
| British_National_Grid<br>WKID: 27700 Authority: EPSG                                    | <u>^</u>  |
| Projection: Transverse_Mercator<br>False_Easting: 400000.0<br>False_Northing: -100000.0 | E         |
| Central_Meridian: -2.0<br>Scale_Factor: 0.9996012717<br>Latitude_Of_Origin: 49.0        |           |
| Linear Unit: Meter (1.0)                                                                | -         |
|                                                                                         |           |
|                                                                                         |           |
|                                                                                         | OK Cancel |

8. Click OK at the Add XY Data box.

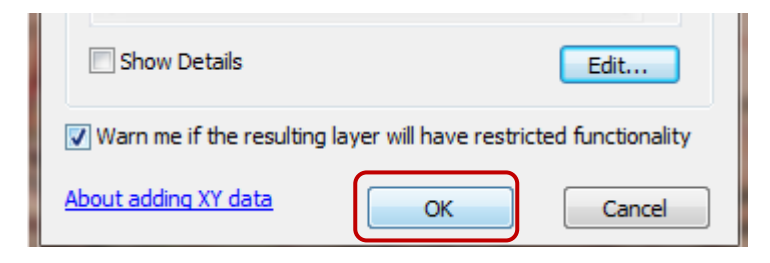

9. Click OK if you see the message **Table does not have object-ID field**.

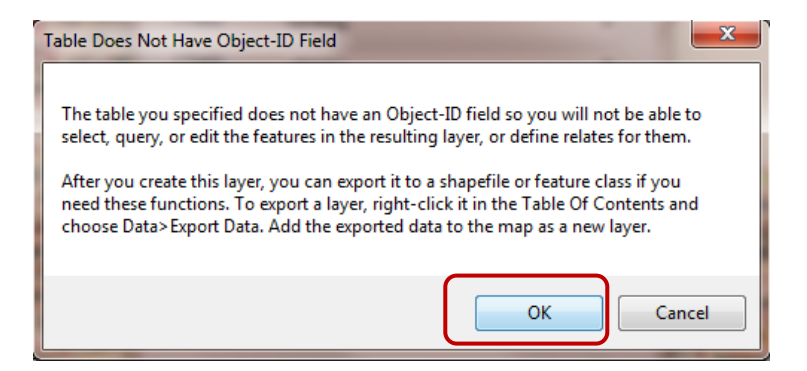

- 10. We want to view the point data in context; make sure the Streetview layer is displayed.
- 11. Uncheck the **ne** (code point polygons) layer in the Table of Contents so that it is not displayed.
- 12. You may not be able to see the points, depending on your location.
- 13. Right click on the gazetteer layer in the Table of Contents.
- 14. Click Zoom to layer.
- 15. Your ArcMap window should look similar to this:

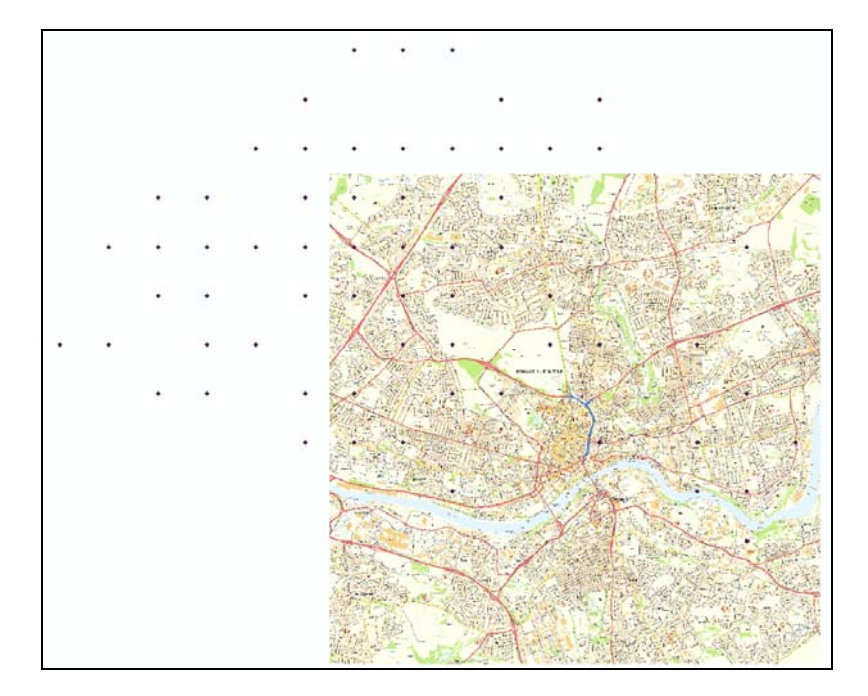

To make our points more visible on our map, we can adjust the symbology.

- 1. Label the features. Right-click on the layer and select Label Features.
- 2. Now amend the size and colour of the symbol. In the Table of Contents, click on the dot under the Gazetteer layer.
- 3. This generates the Symbol Selector box.

The current symbol is only 4.00 points in size and is a dark colour.

4 Select an alternative – we suggest a bright colour and a size of 10 points or more.

August 2014

5 Click **OK**.

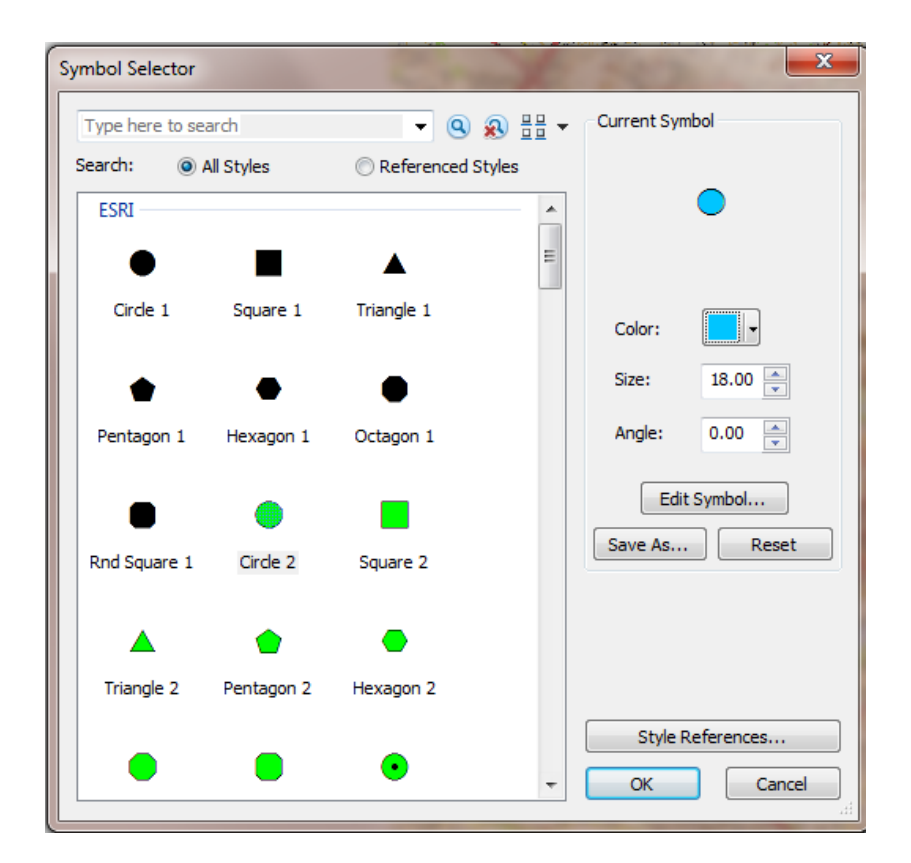

Your symbols should now be more visible.

## **Import Vector Map District data**

Now let's add our Vector Map District map data.

- 1. First, let's add a **New Group Layer** in the Table of contents (as we did for Streetview map data).
- 2. Name the new group layer **VectorMapDistrict.**
- 3. Right click your new group layer and click Add Data.

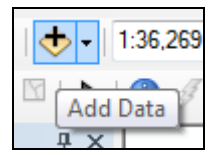

- 4. Go to the Vector Map District folder.
- 5. Select all the Shape files and click Add.

| Add Data                                                                                                    |                                                                                           |
|----------------------------------------------------------------------------------------------------|-------------------------------------------------------------------------------------------|
| Look in: 🛅                                                                                                    | Vector Map District 🔹 🛧 🏠 🎲 🖬 🖛 🖾 🖓 🚳                                                     |
| <ul> <li>building.sh</li> <li>land.shp</li> <li>named_place</li> <li>public_ame</li> <li>railway_stat</li> <li>railway_trace</li> <li>road.shp</li> <li>surface_wat</li> </ul> | p woodland.shp<br>ce.shp<br>nity.shp<br>ion.shp<br>ck.shp<br>ter_area.shp<br>ter_line.shp |
| Name:                                                                                                    | building.shp; land.shp; named_place.shp; public_amenity.s Add                             |
| Show of type:                                                                                                    | Datasets, Layers and Results   Cancel                                                     |

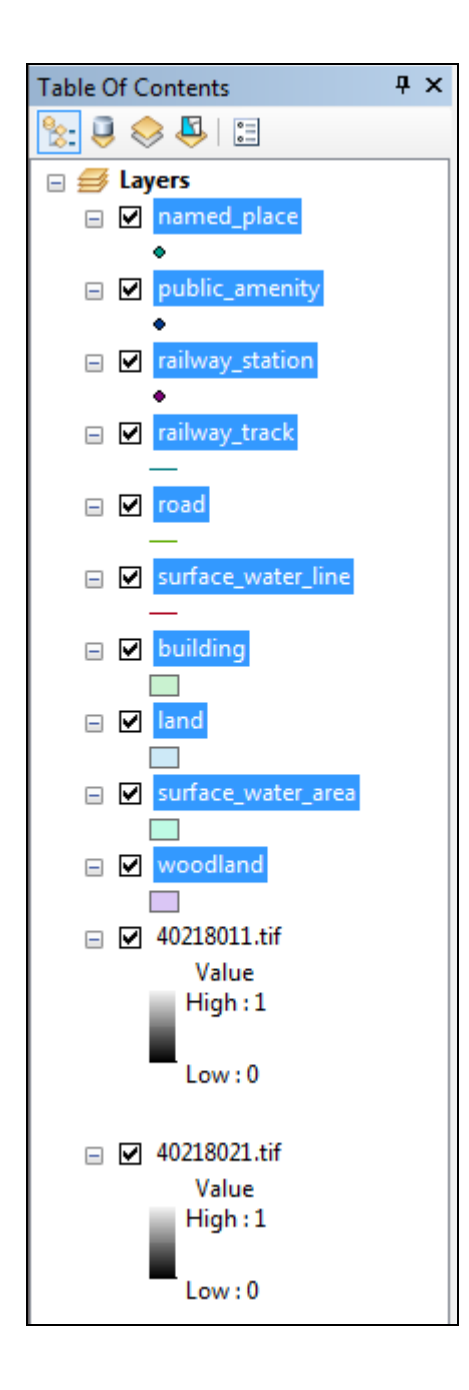

Note that in the Table of Contents (shown in the image above), the points are added first, then the lines, then the polygon layers and raster layers at the bottom.

ArcMap imports vector map data in random colours. We will show you how to change the colours.

Depending on your current scale, you may not be able to see the VMD data clearly.

6. If you cannot see the VMD data, right click on **building** and select **Zoom to Layer**.

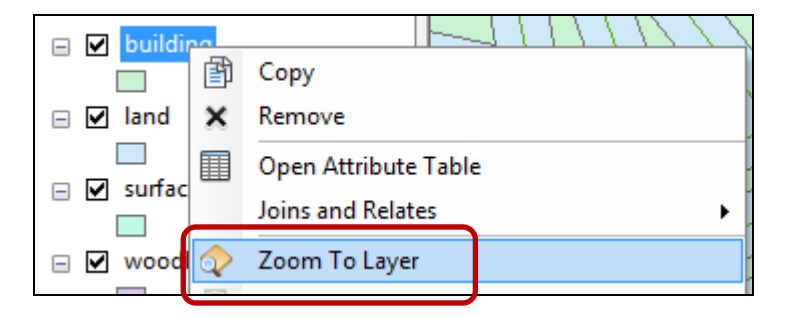

7. Uncheck the other map layers, so that you are only displaying VMD. Your map should look similar to the image below.

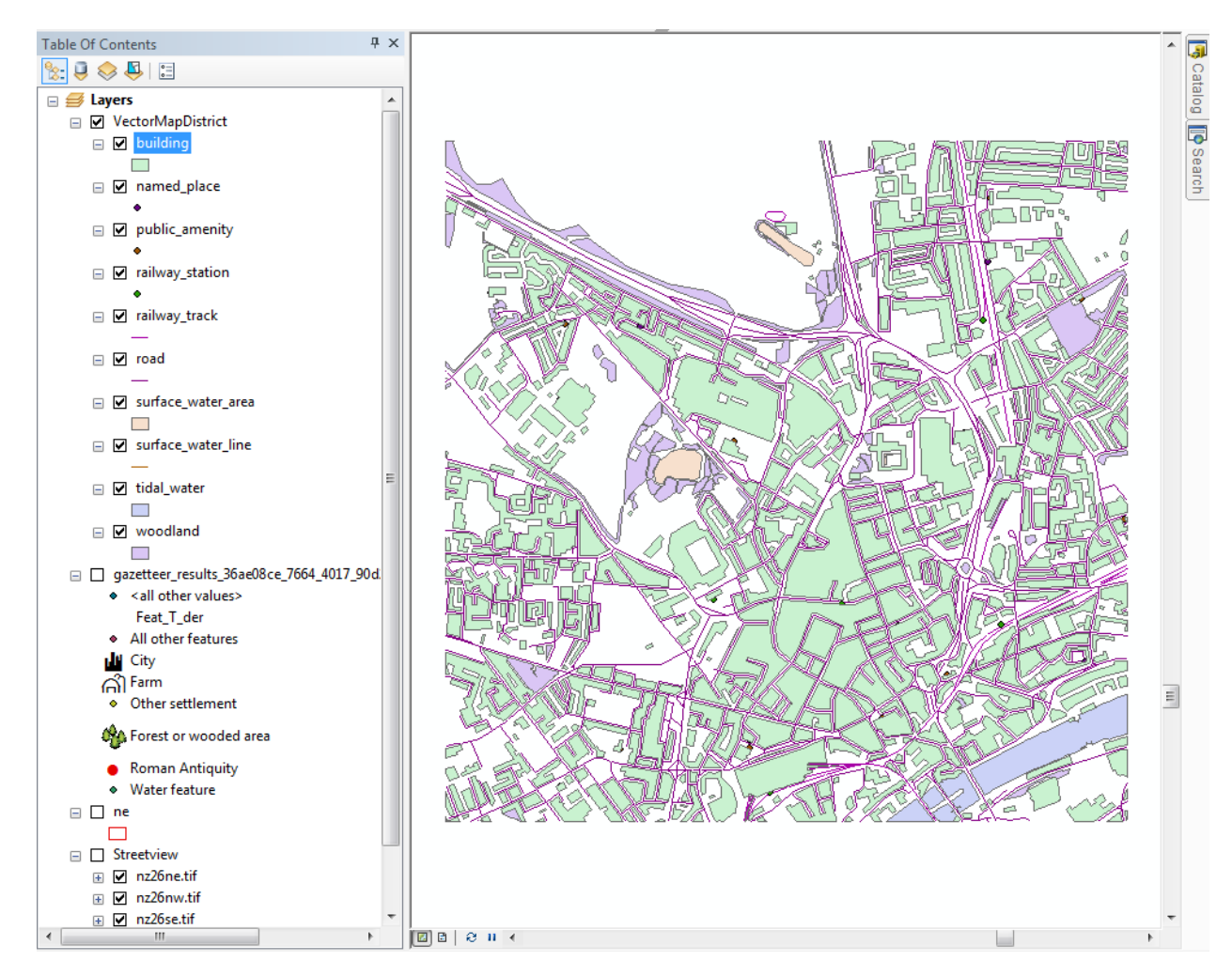

## Amend Vector Map District symbology

We can apply a cartographic style to the VMD data. There are different methods for doing this.

### Method 1 - Amend symbology using Layer Files

You can apply a pre-defined style to each layer, contained within a **layer file.** The layer files we will use are specifically for use with VMD.

We have provided them for you but they are also available from the Digimap help pages: <u>http://digimap.edina.ac.uk/webhelp/os/using\_data\_with\_arcgis/using\_vectormap\_data/using\_vectormap\_data/using\_vectormap\_district.htm</u>

1. In Windows Explorer, double click on the folder **layers**, supplied in the OpenData folder for this exercise. You will see a list of files.

There is a layer file for each layer of VMD data. NOTE that we do not have a VMD map layer corresponding to each of theese layer files.

We only supplied you with 10 layers of map data, when we cropped the original 100 x 100km tile of map data to a more manageable size:

| Name                              | Date modified    | Туре         | Size  |
|-----------------------------------|------------------|--------------|-------|
| 🔷 administrativeboundary.lyr      | 22/04/2013 17:08 | ArcGIS Layer | 8 KE  |
| 🔷 airport.lyr                     | 22/04/2013 17:08 | ArcGIS Layer | 7 KE  |
| 🔷 building.lyr                    | 22/04/2013 17:08 | ArcGIS Layer | 7 KE  |
| 🔷 electricitytransmissionline.lyr | 22/04/2013 17:08 | ArcGIS Layer | 7 KE  |
| 🔷 foreshore.lyr                   | 22/04/2013 17:08 | ArcGIS Layer | 7 KE  |
| 🔷 glasshouse.lyr                  | 22/04/2013 17:08 | ArcGIS Layer | 7 KI  |
| 🔷 heritagesite.lyr                | 22/04/2013 17:08 | ArcGIS Layer | 7 KI  |
| 🔷 land.lyr                        | 22/04/2013 17:08 | ArcGIS Layer | 7 K   |
| 🔷 motorwayjunction.lyr            | 22/04/2013 17:08 | ArcGIS Layer | 7 KI  |
| 🔷 namedplace.lyr                  | 22/04/2013 17:08 | ArcGIS Layer | 10 KI |
| 🔷 ornament.lyr                    | 22/04/2013 17:08 | ArcGIS Layer | 7 K   |
| 🔷 publicamenity.lyr               | 22/04/2013 17:08 | ArcGIS Layer | 11 KI |
| 🔷 railwaystation.lyr              | 22/04/2013 17:08 | ArcGIS Layer | 13 KI |
| 🔷 railwaytrack.lyr                | 22/04/2013 17:08 | ArcGIS Layer | 7 KI  |
| 🔷 railwaytunnel.lyr               | 22/04/2013 17:08 | ArcGIS Layer | 7 KI  |
| 🔷 road.lyr                        | 22/04/2013 17:08 | ArcGIS Layer | 19 KI |
| 🔷 roadtunnel.lyr                  | 22/04/2013 17:08 | ArcGIS Layer | 7 KI  |
| 🔷 spotheight.lyr                  | 22/04/2013 17:08 | ArcGIS Layer | 7 KI  |
| 🔷 surfacewaterarea.lyr            | 22/04/2013 17:08 | ArcGIS Layer | 7 K   |
| 🔷 surfacewaterline.lyr            | 22/04/2013 17:08 | ArcGIS Layer | 7 KI  |
| 🔷 tidalboundary.lyr               | 22/04/2013 17:08 | ArcGIS Layer | 7 KE  |
| 🔷 tidalwater.lyr                  | 22/04/2013 17:08 | ArcGIS Layer | 7 KE  |
| 🔷 woodland.lyr                    | 22/04/2013 17:08 | ArcGIS Layer | 7 KE  |

#### To apply a layer file.

1. In ArcMap, right click on a layer in the Table of Contents (try road) and select **Properties.** 

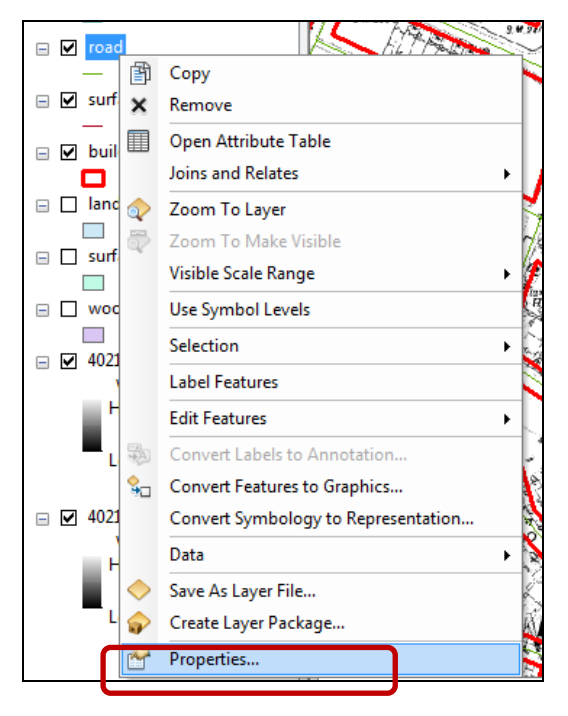

2. Select Symbology, then click Import:

| Layer Properties                                          | ×                                                                                          |
|-----------------------------------------------------------|--------------------------------------------------------------------------------------------|
| General Source Selecti                                    | on Display Symbology Fields Definition Query Labels Joins & <u>Relates Time</u> HTML Popup |
| Show:<br>Features<br>Single symbol                        | Draw all features using the same symbol.                                                   |
| Categories<br>Quantities<br>Charts<br>Multiple Attributes | Advanced -                                                                                 |
|                                                           | Legend                                                                                     |
| A The sale                                                | Description                                                                                |
| $\sim$                                                    | Additional description appearing next to the symbol in your map's legend                   |
|                                                           |                                                                                            |
|                                                           |                                                                                            |
|                                                           | OK Cancel Apply                                                                            |

3. Click on the yellow folder icon.

| 1 | Import Symbo                 | logy                     |                      | -                  | ×         |
|---|------------------------------|--------------------------|----------------------|--------------------|-----------|
|   | Import sym                   | bology definition from a | another layer in the | e map or from a la | yer file: |
| l | Import sym                   | bology definition from a | an ArcView 3 lege    | nd file (*.avl):   |           |
|   | Layer:                       | railway_track            |                      |                    |           |
|   | What do yo                   | u want to import?        |                      |                    |           |
|   | Complete                     | te symbology definition  |                      |                    |           |
|   | Just the                     | symbols                  |                      |                    |           |
|   | <ul> <li>Just the</li> </ul> | classification           |                      | OK Ca              | ancel     |

- 4. Now navigate to the layers folder, and click on **road.lyr.**
- 5. Click Add.

| Import Symbology from Layer                                                                                                    |                                                                                                    | ×                                                                                                |
|----------------------------------------------------------------------------------------------------|----------------------------------------------------------------------------------------------------|--------------------------------------------------------------------------------------------------|
| Look in: 🔁 layers                                                                                                    | - 🕹 🏠 🗔                                                                                                    | 🗰 🗸   🖆   🖆 🗊 🚳                                                                                  |
| <ul> <li>administrativeboundary.lyr</li> <li>airport.lyr</li> <li>building.lyr</li> <li>electricitytransmissionline.lyr</li> <li>foreshore.lyr</li> <li>glasshouse.lyr</li> <li>heritagesite.lyr</li> <li>land.lyr</li> <li>motorwayjunction.lyr</li> </ul> | <ul> <li>namedplace.lyr</li> <li>ornament.lyr</li> <li>publicamenity.lyr</li> <li>railwaystation.lyr</li> <li>railwaytrack.lyr</li> <li>railwaytunnel.lyr</li> <li>road.lyr</li> <li>roadtunnel.lyr</li> <li>spotheight.lyr</li> </ul> | surfacewaterarea.l<br>surfacewaterline.ly<br>tidalboundary.lyr<br>tidalwater.lyr<br>woodland.lyr |
| •                                                                                                    |                                                                                                    | 4                                                                                                |
| Name: road.lyr<br>Show of type: Layer files (*.lyr)                                                                                                    |                                                                                                    | Add                                                                                              |

6. Click OK.

| Ir | nport Symbo                  | ology                    |                                               |
|----|------------------------------|--------------------------|-----------------------------------------------|
| Γ  | Import sym                   | bology definition from a | nother layer in the map or from a layer file: |
|    | Import sym                   | bology definition from a | n ArcView 3 legend file (*.avl):              |
|    | Layer:                       | NT_Road                  | ▼                                             |
|    | What do yo                   | u want to import?        |                                               |
|    | Complete                     | te symbology definition  |                                               |
| L  | <ul> <li>Just the</li> </ul> | symbols                  |                                               |
|    | <ul> <li>Just the</li> </ul> | classification           | OK Cancel                                     |

- 7. Set Classifica as the value field to be used. This value in the map attribute data defines the type of road, A road, B road, Motorway etc.
- 8. Click OK.

| Import Symbology Matching Dialog                                                                              |
|----------------------------------------------------------------------------------------------------|
| Select field(s) from the current layer to match to the field(s) used<br>in the imported symbology definition: |
| Value Field<br>CLASSIFICA                                                                                     |
| CLASSIFICA -                                                                                                  |
| Value Field                                                                                                   |
| Value Field                                                                                                   |
|                                                                                                    |
| OK Cancel                                                                                                    |

You should now see that there are many different symbols for different road categories in the Symbology tab.

9. Click Apply and then OK.

| Concerning of the local division of the | be   beleeth | on   Displa | y Symbology                                                                                                    | Fields    | Definition Query                                                              | Labels J            | loins & Relates | Time   | HTML Popup |
|-----------------------------------------|--------------|-------------|----------------------------------------------------------------------------------------------------|-----------|-------------------------------------------------------------------------------|---------------------|-----------------|--------|------------|
| 10W:                                    |              | Draw ca     | teaories usin                                                                                                    | a uniau   | e values of on                                                                | e field.            |                 | mport  |            |
| -eatures                                |              | Value Fie   | и.                                                                                                    |           | Color                                                                         | Ramo                |                 |        |            |
| Unique val                              | lies         | CLASSIE     |                                                                                                    |           | -                                                                             | Tiomp               |                 |        |            |
| Unique val                              | ues, many    | CLASSI      | ICA .                                                                                                    |           |                                                                               |                     |                 | •      |            |
| Match to s                              | ymbols in a  | Carlad      | M.L.                                                                                                    |           | 1-1-1                                                                         |                     | <b>C</b>        |        |            |
| Quantities                              |              | Symbol      | value                                                                                                    |           | Labei                                                                         |                     | Count           |        |            |
| Charts                                  |              |             | <all other="" td="" value<=""><td>s&gt;</td><td><all other="" td="" val<=""><td>ues&gt;</td><td></td><td></td><td></td></all></td></all> | s>        | <all other="" td="" val<=""><td>ues&gt;</td><td></td><td></td><td></td></all> | ues>                |                 |        |            |
| Multiple Attri                          | butes        |             | <heading></heading>                                                                                                    |           | CLASSIFIC                                                                     | A                   |                 |        |            |
|                                         |              |             | A Road                                                                                                    |           | A Road                                                                        |                     | ?               |        |            |
|                                         |              |             | B Road                                                                                                    |           | B Road                                                                        |                     | 1               | T      |            |
|                                         |              | -           | Local Street                                                                                                    |           | Local Street                                                                  |                     | 2               |        |            |
| •                                       | <u> </u>     |             | Matonumu                                                                                                    |           | Metonway                                                                      |                     | 2               |        |            |
|                                         | VF           |             | Pedectrianiced                                                                                                    | Street    | Pedestrianis                                                                  | ad Street           | 2               |        |            |
|                                         | A ()         | _           | Primary Road                                                                                                    | Succi     | Primary Boar                                                                  | 4                   | 2               |        |            |
|                                         | 24           |             | Private Road P                                                                                                    | ublicly A | cces Private Road                                                             | -<br>I Publicly Aco | ces?            |        |            |
|                                         |              |             |                                                                                                    |           |                                                                               |                     |                 |        |            |
|                                         | - Sens       | Add All V   | alues Add V                                                                                                    | alues     | Remove                                                                        | Remove              | All Adva        | nced • |            |

- 10. If you zoom out, you should be able to see a motorway junction and some of the different road types.
- 11. You could now go ahead and apply the relevant layer file(s) to some or all of the different layers of VMD you have on your map (you have done road, there are 9 more layers). Go ahead and try this out if it's of interest to you.

#### Method 2 - use attribute data

It is possible to use the attribute date of vector map data to apply symbology.

Try this example for the **Public Amenity** layer.

- 1. Right click public amenity layer in the Table of Contents.
- 2. Select Open Attribute Table.

| Table Of Contents               | 4 ×                  |   |
|---------------------------------|----------------------|---|
| 🗽 🥥 😓 📮 🗄                       |                      |   |
| 🖃 <i> Layers</i>                |                      |   |
| 🖃 🗹 Vector Map District         |                      |   |
| □ Dublic_amenit                 | Сору                 | L |
| 🖃 🗹 railway_station 🗙           | Remove               |   |
| <all other="" p="" v<=""></all> | Open Attribute Table |   |

3. Note the column Classifica.

4. This column has entries for the type of public amenity, e.g. hospital, place of worship.

| Tal | ble     |        |                          |          |
|-----|---------|--------|--------------------------|----------|
| :=  | -       | a- 4   | N 🖓 🖾 🖗 🗙                |          |
| pu  | blic_ar | menity |                          |          |
|     | FID     | Shape  | CLASSIFICA               | FEATCODE |
| •   | 0       | Point  | Education Facility       | 25250    |
|     | 1       | Point  | Hospital                 | 25252    |
|     | 2       | Point  | Place Of Worship         | 25253    |
|     | 3       | Point  | Hospital                 | 25252    |
| Π   | 4       | Point  | Place Of Worship         | 25253    |
|     | 5       | Point  | Education Facility       | 25250    |
|     | 6       | Point  | Hospital                 | 25252    |
|     | 7       | Point  | Leisure Or Sports Centre | 25254    |

We can use these entries to apply a different map symbol to each type of public amenity.

- 5. Close the Attribute Table.
- 6. Right click the public amenity layer in the Table of Contents.
- 7. Select Properties.
- 8. Select Symbology.
- 9. On the left, select Categories, then Unique Values.
- 10. Ensure Classifica is selected as the Value Field.
- 11. Now click Add all values under the box.

| aeneral   Source   Select<br>how:           | on Displa           | ay Symbology Fields                     | Definition Query Lab                    | els   Joins & Relates | Time    | HTML Popup |
|---------------------------------------------|---------------------|-----------------------------------------|-----------------------------------------|-----------------------|---------|------------|
| reatures<br>Categories<br>Unique values     | Value Fie<br>CLASSI | eld<br>FICA                             | Color Ram                               |                       | import  | ]          |
| Quantities<br>Charts<br>Multiple Attributes | Symbol              | Value<br><all other="" values=""></all> | Label<br><all other="" values=""></all> | Count                 |         | e<br>F     |
|                                             |                     |                                         |                                         |                       | •       |            |
|                                             | Add All V           | Add Values                              | Remove                                  | emove All Adva        | auced . |            |
|                                             |                     |                                         |                                         |                       |         |            |

- 12. You should see the box populated with different symbols.
- 13. Click Apply.
- 14. Click OK at the Layer Properties box.
- 15. Your Table of Contents should now display different symbols for different public amenities.
- 16. You can change any symbol by clicking on it in the Table of Contents.
- 17. Click on the Hospital symbol.
- 18. The Symbol Selector box will open.
- 19. You can search for different symbol types in the box at the top, e.g. type in hospital and click the search icon.

| Symbol Selector |     |
|-----------------|-----|
| hospital        | - @ |

- 20. Select one of the hospital search results.
- 21. Repeat this for as many public amenity symbols as you wish.

### **Selecting map features**

Let's imagine we want to find out how many features of a particular type exist in a location, e.g. private roads, within a particular postcode sector (e.g. all postcodes beginning with NE1).

1. Uncheck the boxes next to the Streetview data and the Gazetteer data, to make our map display clearer.

#### **Select postcodes**

The first step is to select the postcodes that begin with NE1.

- 2. Open the attribute table for NE.
- 3. Click the first icon on the left at the top of the table.
- 4. Click Select by Attributes.

| Table | 2                    |            |         |   |
|-------|----------------------|------------|---------|---|
|       | • 🗄 • 🖳 🌄 🖸 🗛 💥      |            |         |   |
| A     | Find and Replace     |            |         | × |
|       | Select By Attributes | РР         | PC_AREA |   |
| R     | Clear Selection      | 0001925200 | NE      |   |
|       | Clear Selection      | 0000887830 | NE      |   |
|       | Switch Selection     | 0000887832 | NE      |   |
|       | Select All           | 0000887833 | NE      |   |
|       |                      | 0000887834 | NE      |   |
|       | Add Field            | 0000887835 | NE      |   |
|       | Turn All Fields On   | 0000887837 | NE      |   |
|       |                      | 0000887839 | NE      |   |
| ~     | Show Field Aliases   | 0000887840 | NE      |   |
|       |                      | 000007044  | 115     |   |

Complete the **Select by Attributes** box to match the image below – steps:

- 1. Double click Postcode.
- 2. Click Like.
- 3. Type **'NE1 %'**. NOTE: make sure you have a space between NE1 and the % sign. This ensures we only select postcodes that are for the sector NE1. Without a space we would also select NE10, NE11 etc.
- 4. Click Apply.

| Select by Attributes                                        |   |
|-------------------------------------------------------------|---|
| Enter a WHERE clause to select records in the table window. |   |
| Method : Create a new selection                             | • |
| "FID"<br>"POSTCODE"<br>"UPP"<br>"PC_AREA"                   |   |
| = <> Like<br>> >= And<br>< <= Or<br>_% () Not               |   |
| Is Get Unique Values Go To:                                 |   |
| SELECT * FROM ne WHERE:                                     |   |
| "POSTCODE" LIKE 'NE1 %'                                     | * |
| Clear Verify Help Load Sav<br>Apply Clos                    | e |

Some records will be highlighted in blue in the attribute table.

At the bottrom right of the table it tells you how many records are selected.

| н | •  | 1       | 1 🕨 🖬 📗 | (375 out of 33111 s  | Selected) |   |
|---|----|---------|---------|----------------------|-----------|---|
| Ц | 34 | Polygon | NE1 1UW | 0000400000000887867  | NE        | Ŧ |
|   | 33 | Polygon | NE1 1UQ | 0000400000000887866  | NE        |   |
|   | 32 | Polygon | NE1 1UN | 0000400000000887865  | NE        |   |
|   | 31 | Polygon | NE1 1UH | 00004000000001987892 | NE        |   |
|   | 30 | Polygon | NE1 1UG | 0000400000000887864  | NE        |   |
|   | 29 | Polygon | NE1 1UF | 0000400000000887863  | NE        |   |
|   | 28 | Polygon | NE1 1UE | 0000400000000887862  | NE        |   |

- 5. Close the Select by Attributes dialog box.
- 6. Close the Attribute table.

The selected postcodes should be highlighted in blue on your map, similar to the image below:

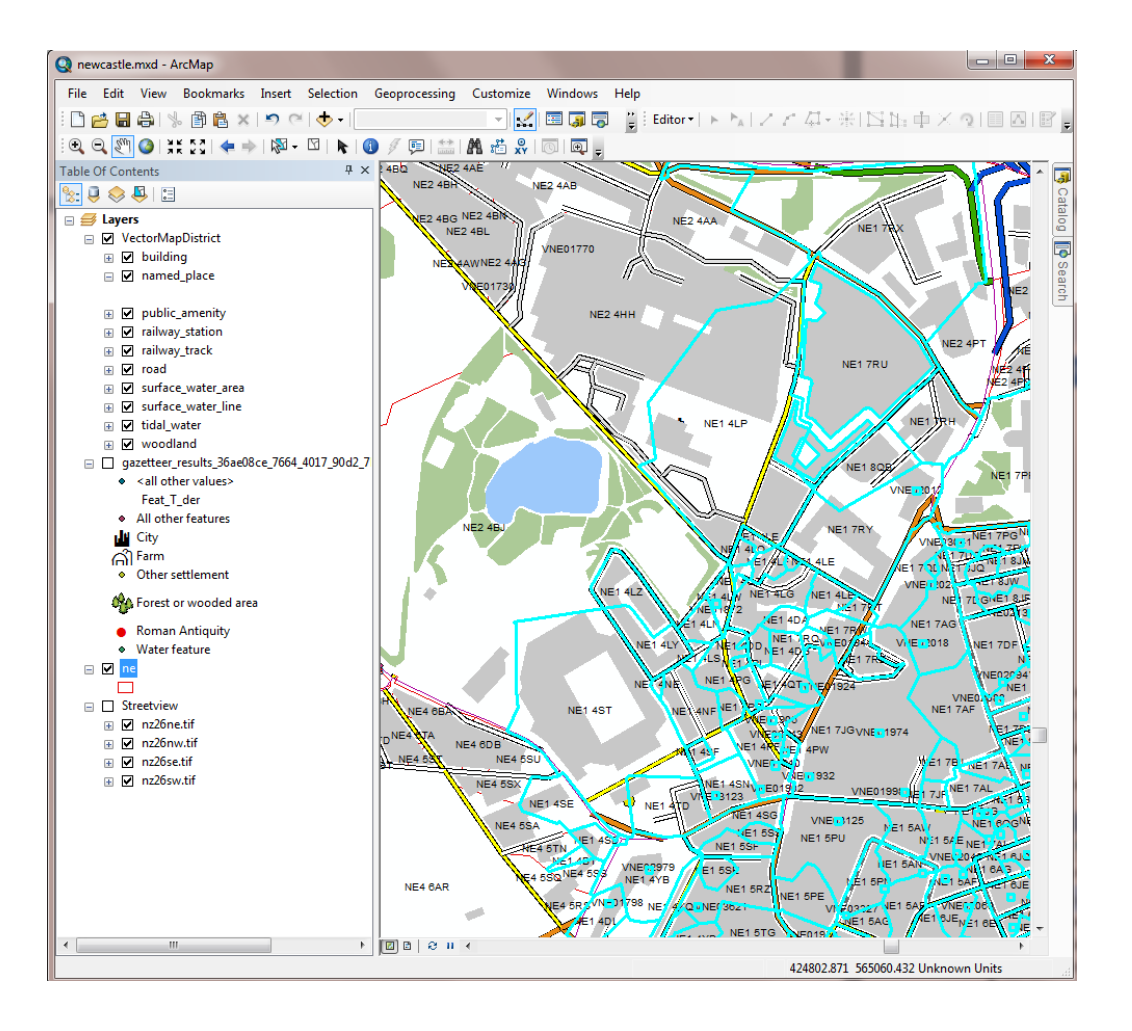

#### **Select Private Roads**

Next we want to select all Private roads in our road map layer. First we need to work out if this information is contained in our attribute data.

- 7. Open the road attribute table.
- 8. Have a look at the Classifica column. It categorises roads e.g. into Minor Road, B Road etc. One of the categories is Private Road Publicly Accessible, as seen in the image below.

| roa | road      |                                  |          |  |  |  |
|-----|-----------|----------------------------------|----------|--|--|--|
|     | DFTNUMBER | CLASSIFICA                       | FEATCODE |  |  |  |
| Þ   |           | Local Street                     | 25760    |  |  |  |
|     | B1318     | B Road                           | 25743    |  |  |  |
|     |           | Private Road Publicly Accessible | 25780    |  |  |  |
|     |           | Minor Road                       | 25750    |  |  |  |

- 9. Close the road attribute table.
- 10. Click Selection and Select by Attributes at the top of the ArcMap window:

| Selection |                    | <u>G</u> eoprocessing   | <u>C</u> ustomize |
|-----------|--------------------|-------------------------|-------------------|
|           | Select             | t By <u>A</u> ttributes |                   |
|           | Select By Location |                         | ľ                 |
| 10        | Calasi             | Du Cranhing             |                   |

Complete the Select by Atrributes box to match the image below:

- 1. Select **road** as the layer.
- 2. Double click Classifica.
- 3. Click **Get unique values.** The box on the right will populate with the road categories.
- 4. Click Like.
- 5. Double click 'Private Road Publicly Accessible' from the box on the right (you may need to scroll).
- 6. Click Apply.
- 7. **Close** the Select by Attributes box.

| Select By Att                                       | ributes 🗾                                         |
|-----------------------------------------------------|---------------------------------------------------|
| Layer:                                              | ✓ road ✓ Only show selectable layers in this list |
| Method:                                             | Create a new selection                            |
| "FID"<br>"NAME"<br>"DFTNUM<br>"CLASSIFI<br>"FEATCOL | BER"<br>CA"<br>DE"                                |
|                                                     | > Like<br>= And<br>= Or                           |
| _% (                                                | ) Not                                             |
| SELECT * FI                                         | ROM road WHERE:                                   |
| "CLASSIFIC                                          | A" LIKE 'Private Road Publicly Accessible'        |
| Clear                                               | Verify Help Load Save                             |
|                                                     | OK Apply Close                                    |

If we opened the road attribute table, you would see there are now 31 roads selected.

|    | 452  | Polyline |             |                  | Private Road Publicly Acces: |
|----|------|----------|-------------|------------------|------------------------------|
|    | 483  | Polyline |             |                  | Private Road Publicly Access |
| E  | 843  | Polyline |             |                  | Private Road Publicly Acces: |
|    | 914  | Polyline |             |                  | Private Road Publicly Access |
|    | 924  | Polyline |             |                  | Private Road Publicly Access |
|    | 1121 | Polyline |             |                  | Private Road Publicly Access |
|    |      |          |             |                  |                              |
| 11 | _    |          | 111         |                  | P.                           |
| 1  | • •  | 1        | )   🔜 📕 I ( | 31 out of 1424 S | Selected)                    |
| r  |      |          |             |                  |                              |

### **Select Private Roads with NE1 postcodes**

Now we have selected all the Private Roads in our map data, we want to narrow down our selection to the Private Roads with a postcode of NE1.

- 1. Click **Selection** and **Select by Location** at the top of the ArcMap window.
- 2. The Selection method is 'select from the currently selected features in'

| Select By Location                                                                                                    | x |  |  |  |
|----------------------------------------------------------------------------------------------------|---|--|--|--|
| Select features from one or more target layers based on their location in relation to the features in the source layer. |   |  |  |  |
| Selection method:                                                                                                    |   |  |  |  |
| select features from                                                                                                    |   |  |  |  |
| select features from<br>add to the currently selected features in<br>remove from the currently selected features in     |   |  |  |  |
| select from the currently selected features in                                                                          |   |  |  |  |

- 3. The target layer is **road**.
- 4. The source layer is NE, the postcode boundaries.
- 5. Click **'use selected features'** under Source Layer.
- 6. Click Apply.
- 7. Click Close.

| Target layer(s):                                                                    |
|-------------------------------------------------------------------------------------|
| <ul> <li>✓ road</li> <li>□ ne</li> <li>□ NZ_Building</li> <li>□ building</li> </ul> |
|                                                                                     |
| Only show selectable layers in this list Source layer:                              |
| 💖 ne 📃 💌                                                                            |
| Use selected features (375 features selected)                                       |
| Spatial selection method for target layer feature(s):                               |
| intersect the source layer feature                                                  |
| Apply a search distance                                                             |
| 300.000000 Meters •                                                                 |
| About select by location OK Apply Close                                             |

8. Open the attribute table for road, to see that there are 11 private roads with a postcode in the NE1 sector.

| Table                             |        |          |      |           |                              |  |  |
|-----------------------------------|--------|----------|------|-----------|------------------------------|--|--|
| 🗄 -   🖶 -   🖳 🌄 🖸 🚳 🗶   🖓 🖓 🚳 🐼 🗙 |        |          |      |           |                              |  |  |
| roa                               | road × |          |      |           |                              |  |  |
|                                   | FID    | Shape    | NAME | DFTNUMBER | CLASSIFIC/                   |  |  |
| Þ                                 | 286    | Polyline |      |           | Private Road Publicly Access |  |  |
|                                   | 397    | Polyline |      |           | Private Road Publicly Acces: |  |  |
|                                   | 404    | Polyline |      |           | Private Road Publicly Access |  |  |
|                                   | 408    | Polyline |      |           | Private Road Publicly Access |  |  |
|                                   | 417    | Polyline |      |           | Private Road Publicly Access |  |  |
|                                   | 451    | Polyline |      |           | Private Road Publicly Access |  |  |
|                                   | 452    | Polyline |      |           | Private Road Publicly Acces: |  |  |
|                                   | 483    | Polyline |      |           | Private Road Publicly Acces: |  |  |
|                                   | 843    | Polyline |      |           | Private Road Publicly Acces: |  |  |
|                                   | 914    | Polyline |      |           | Private Road Publicly Acces: |  |  |
|                                   | 924    | Polyline |      |           | Private Road Publicly Acces: |  |  |
|                                   |        |          |      |           |                              |  |  |
| ۰ III ۲                           |        |          |      |           |                              |  |  |
| I                                 |        |          |      |           |                              |  |  |
| ro                                | road   |          |      |           |                              |  |  |

### **Export your selected records**

It would be good to save our selected features, so we can use them again.

1. First, click on **List by Selection** at the top of the Table of Contents. It's an arrow icon, as shown in the image below.

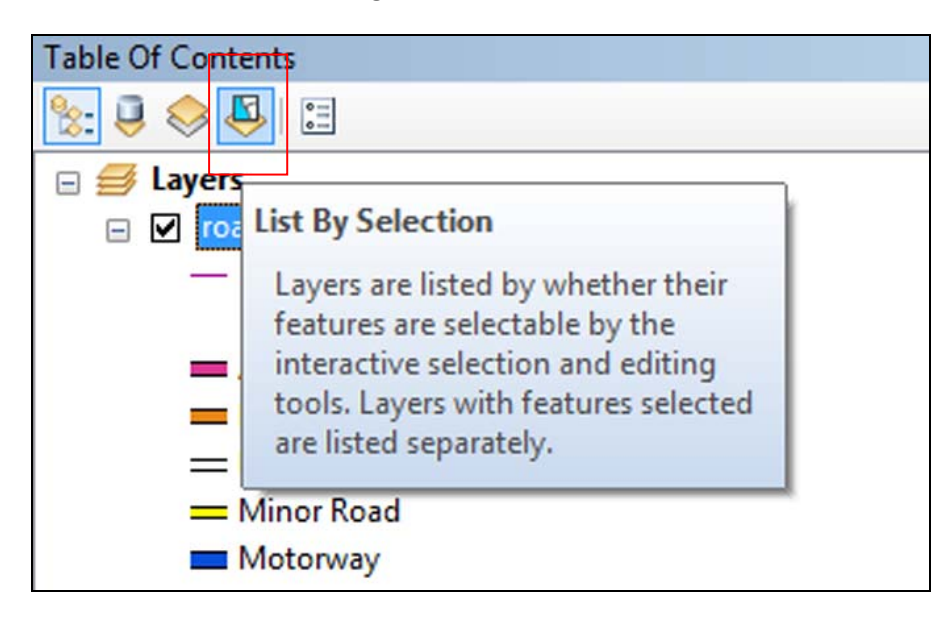

You should be able to see that there are selections in two layers ,NE and road, as seen in the image below.

| Table Of Contents                                     |         |
|-------------------------------------------------------|---------|
| ≿ 🏮 🧇 🖳 🗉                                             |         |
| Selected                                              |         |
| 🚸 ne                                                  | 🖸 🖸 375 |
| 🔗 road                                                | 🖸 🖸 11  |
| <ul> <li>Selectable (no features selected)</li> </ul> |         |
| ♦ NZ_Building                                         | M 1 0   |
| 🕸 building                                            |         |
| <ul> <li>Not Selectable</li> </ul>                    |         |
| 🚸 nz26ne.tif                                          |         |
| 🕸 nz26nw.tif                                          |         |
| 🕸 nz26se.tif                                          |         |
| A no 26 milit                                         |         |

We want to save the 11 Private Roads with a postcode starting with NE1.

- 2. Right click the road layer.
- 3. Click Create layer from Selected Features.

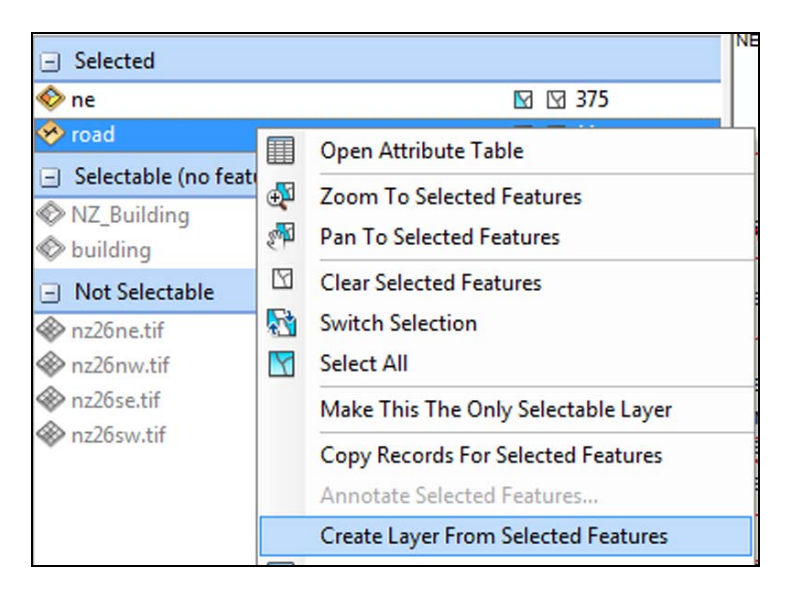

4. Now lick List by Drawing Order at the top of the Table of Contents, the icon furthest left.

| Table Of Contents                                                                                                    |
|----------------------------------------------------------------------------------------------------|
| 法 🥥 😂 🔚                                                                                                    |
|                                                                                                    |
| List By Drawing Order                                                                                                    |
| <ul> <li>Layers are listed by drawing order.</li> <li>Drag and drop to change drawing<br/>order. Right-click layers for more</li> </ul> |
| commands. Click a symbol to<br>change it.                                                                                               |
| 🛇 building                                                                                                    |

You should be able to see a new layer, called road selection.

- 5. Right click on the road\_selection layer.
- 6. Select Data, then Export Data.

| Iding         | <b>4</b> 0 | convert reatures to oraphics        | NE4 S        | 98H                      |
|---------------|------------|-------------------------------------|--------------|--------------------------|
| 1             |            | Convert Symbology to Representation | Y_           |                          |
| 6ne.          |            | Data                                |              | Repair Data Source       |
| 6nw           | $\diamond$ | Save As Layer File                  | <del>\</del> | Export Data              |
| .ose.<br>6sw. | Ŷ          | Create Layer Package                |              | Export To CAD            |
|               | 1          | Properties                          |              | Make Permanent           |
|               | _          |                                     |              | View Item Description    |
|               |            |                                     | 62           | Review/Rematch Addresses |
|               |            |                                     | NE           | 4 985 NE4 98R NE4 5PH    |

- 1. Choose to export All features.
- 2. Select to use the same coordinate system as the layer's source data.
- 3. Click on the yellow folder icon, to select where to save the new data.

| Export Data                                                                                                    | × |  |  |  |  |  |
|----------------------------------------------------------------------------------------------------|---|--|--|--|--|--|
| Export: All features                                                                                                    | • |  |  |  |  |  |
| Use the same coordinate system as:                                                                                                    |   |  |  |  |  |  |
| It is layer's source data                                                                                                    |   |  |  |  |  |  |
| 💿 the data frame                                                                                                    |   |  |  |  |  |  |
| <ul> <li>the feature dataset you export the data into<br/>(only applies if you export to a feature dataset in a geodatabase)</li> </ul> |   |  |  |  |  |  |
| Output feature dass:                                                                                                    |   |  |  |  |  |  |
| Z:\User Support\Training\Geo\Training exercises\Newcastle\OpenD;                                                                        |   |  |  |  |  |  |
| OK Cance                                                                                                    |   |  |  |  |  |  |

- 4. Select a suitable folder to save the data. we have chosen the Vector Map District folder.
- 5. Give the data a meaningful name we have input **private\_roads\_ne1**.
- 6. Note that there are three file type options at the bottom of the box select Shapefile.

7. Click Save.

| NE247W        | F7.40484 SASARD AND                           | NEV 480.5    | <u>v c u</u> | ~~                  |       | _       |       |
|---------------|-----------------------------------------------|--------------|--------------|---------------------|-------|---------|-------|
| Saving Data   |                                               |              |              |                     |       |         | ×     |
| Look in:      | Vector Map District                           | •            | 仓 🟠          | <b>a</b>   <b>m</b> | -   🖴 | <u></u> | 6     |
|               |                                               |              |              |                     |       |         |       |
|               |                                               |              |              |                     |       |         |       |
|               |                                               |              |              |                     |       |         |       |
|               |                                               |              |              |                     |       |         |       |
|               |                                               |              |              |                     |       |         |       |
|               |                                               |              |              |                     | _     |         |       |
| Name:         | private_roads_ne1                             |              |              |                     |       | Save    |       |
| Save as type: | File and Personal Geod                        | latabase fea | ture class   | es                  | -     | Cancel  |       |
|               | File and Personal Geodatabase feature classes |              |              |                     |       |         |       |
| HE AS         | DAtabase feature das                          | ses          |              |                     | NEA   | SENE1 4 | E NE1 |

- 8. Click OK at the Export Data box.
- 9. Say Yes to adding the data as a new map layer.